## คู่มือการใช้บริการ ระบบนัดหมายผ่าน Line รพร.นครไทย (เครือข่ายพระยุพราช)

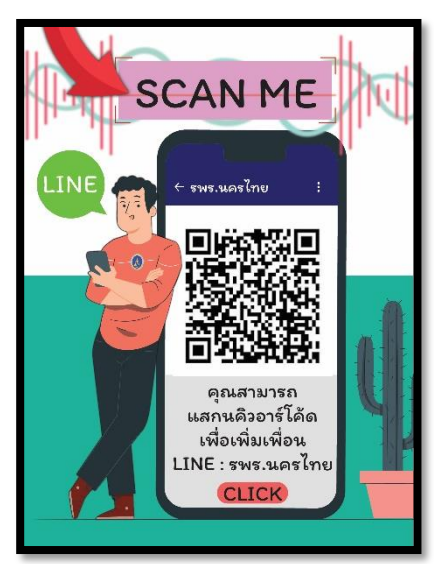

แบบที่ 1

1. Scan QR Code เพื่อเพิ่มเพื่อน รพร.นครไทย ใน Line ส่วนตัว

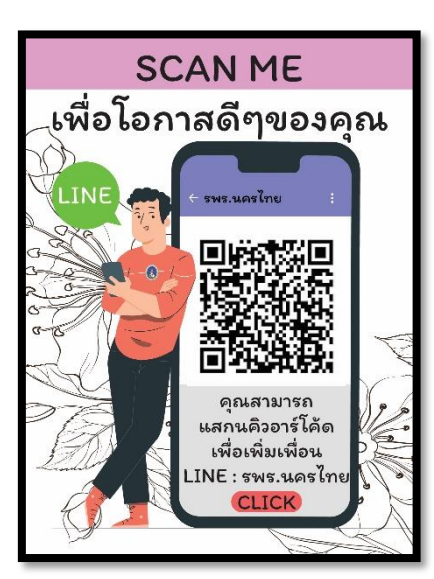

แบบที่ 2

 ลงทะเบียน โดยกรอกเลขบัตรประจำตัวประชาชน วันเกิด และเบอร์โทรศัพท์ (Smart Phone) และ กดอนุญาต

16:01 ◄ กล้อง 16:00 กล้อง . 11 4G 💻 .11 4G 💻 รพร.นครไทย < Δ× ยืนยัน ยกเลิก LINE โรงพยาบาลสมเด็จพระยุพราช นครไทย รพร.นครไทย ลงทะเบียนเพื่อใช้บริการ ผ้ให้บริการ: CPH-IT-Group โรงพยาบาลสมเด็จพระยุพราชนครไทย เลขบัตรประชาชน ผู้ให้บริการร้องขอสิทธิ์การเข้าถึงต่อไปนี้ วันเกิด รูปแบบ(ววดดปปปป) ปี พ.ศ. ด้วอย่าง 31072516 ข้อมูลโปรไฟล์(ต้องระบ) เบอร์โทรศัพท์ ส่งข้อความไปที่ห้องแชท ด้วระบุผู้ใช้(ต้องระบุ) ▶ อีเมล <u>ยกเล็ก</u>

คู่มือการใช้บริการ ระบบนัดหมายผ่าน Line รพร.นครไทย

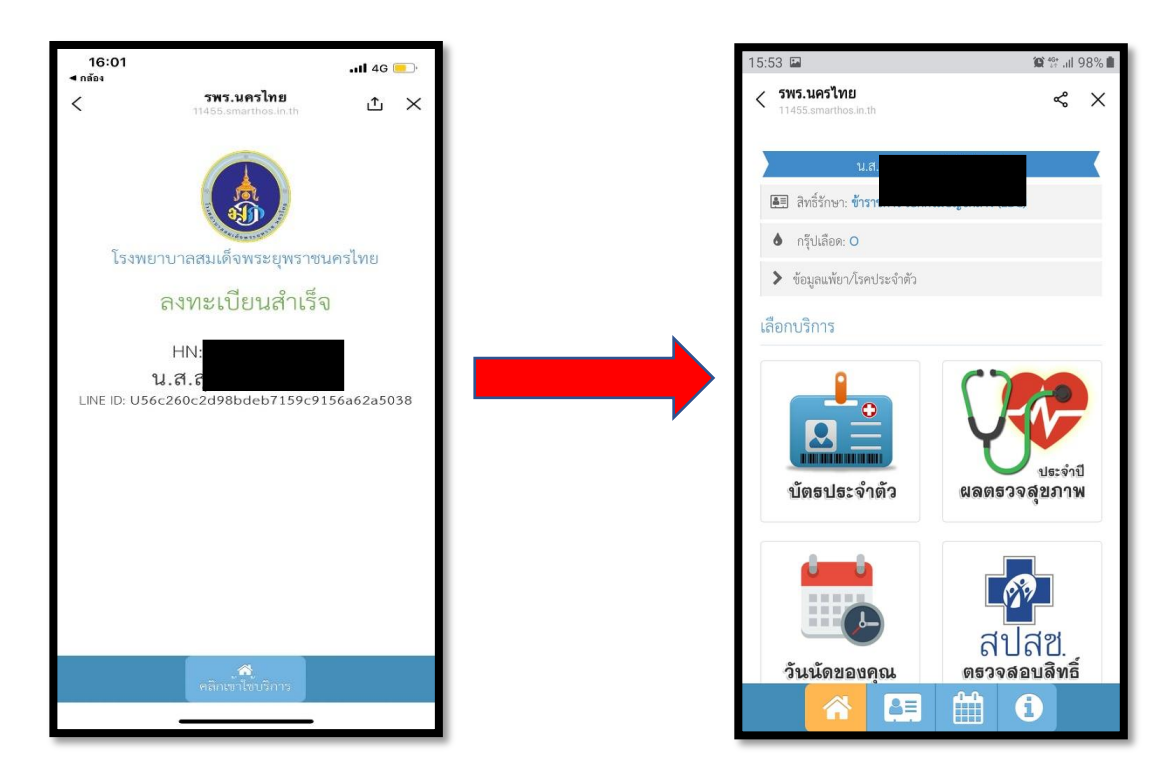

3. ระบบจะขึ้นว่าลงทะเบียนสำเร็จ และดำเนินการ คลิกเข้าใช้บริการ จะเข้าสู่หน้าจอรายการเมนู

 รายการเมนูที่ 1 แสดงบัตรประจำตัวผู้ป่วย รหัสผู้ป่วย และแถบบาร์โค้ด, รายการเมนูที่ 2 แสดงรายการ ข้อมูลการตรวจสุขภาพ

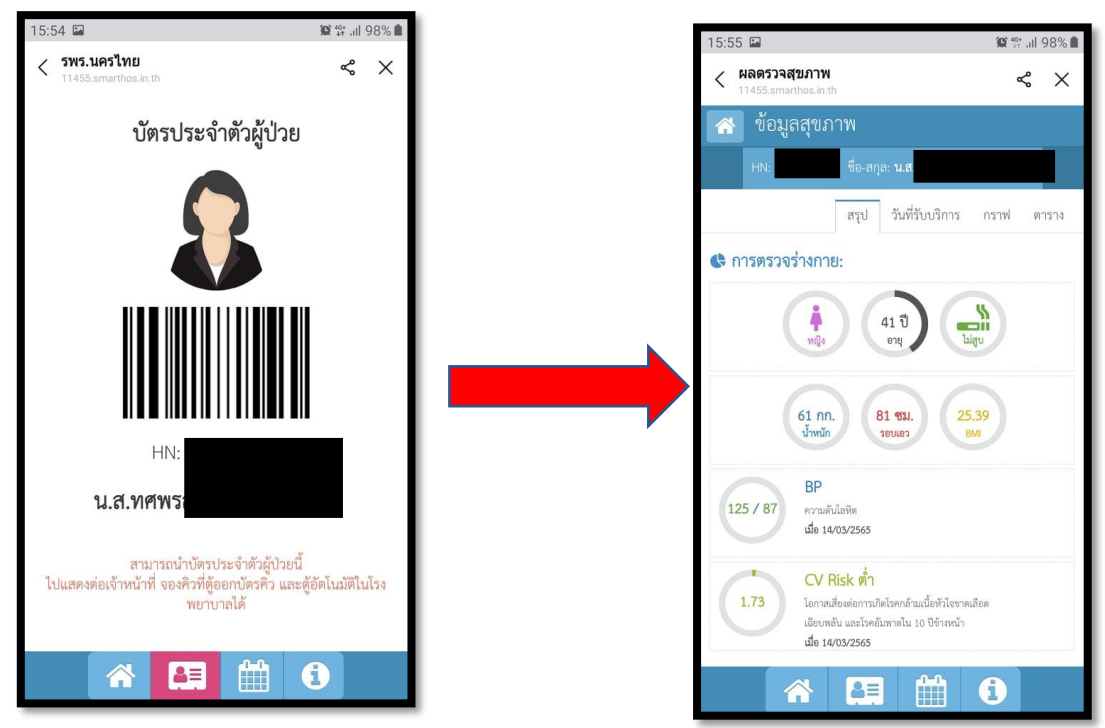

คู่มือการใช้บริการ ระบบนัดหมายผ่าน Line รพร.นครไทย

 รายการเมนูที่ 3 รายการระบบนัดหมายวันต่อไป โดยระบบจะทำการแจ้งเตือนผ่าน Line โดยจพทำการ แจ้งเตือน ก่อนวันนัด 1 วันในช่วงเวลา 08.00-09.00 น. และในวันนัดจริง ช่วงเวลา 08.00-09.00 น. เช่นกัน

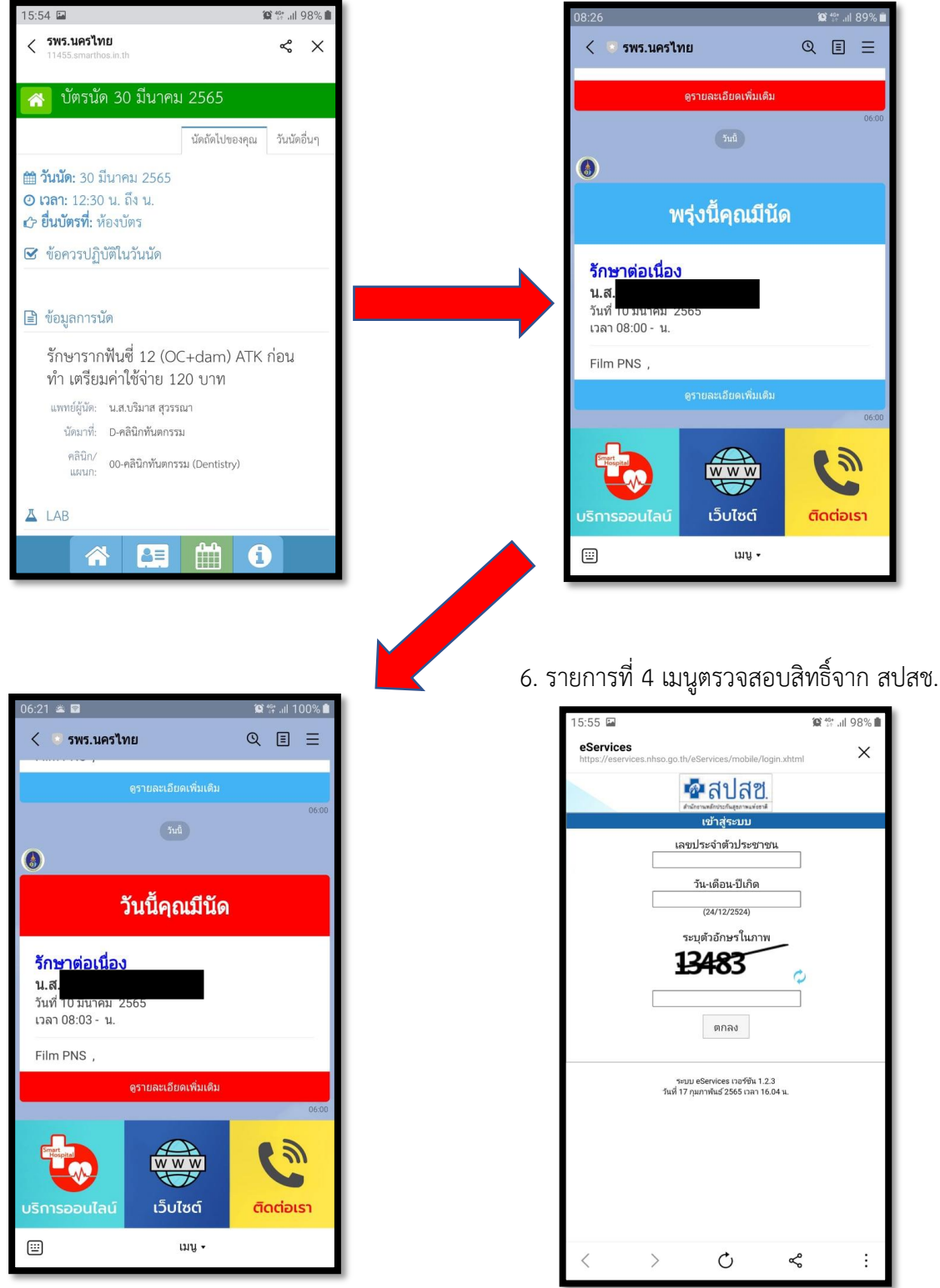

คู่มือการใช้บริการ ระบบนัดหมายผ่าน Line รพร.นครไทย